# Appendix P Satlantic SUNA Sensor

This appendix provides assembly instructions and firmware information for using the SUNA with the McLane Moored Profiler (MMP). Profiler firmware release versions 4.15 and above support the Satlantic SUNA nitrate sensor. SUNA data is recorded in the 'S' file (one *SNNNNNN*.DAT file for each profile). The MMP v4.15 Release Notes also contain information about SUNA integration.

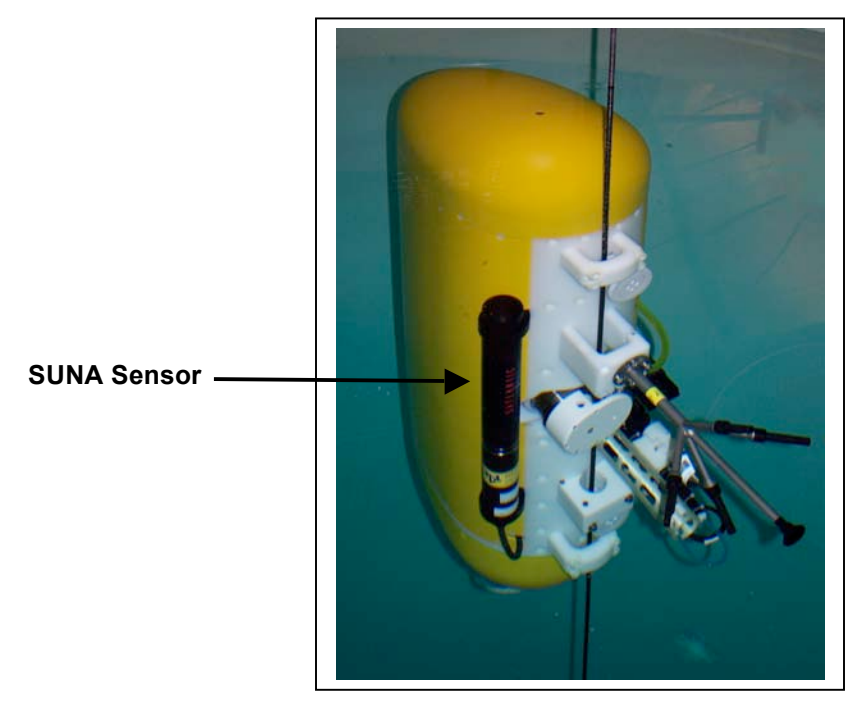

Figure P-1: MMP with SUNA Sensor

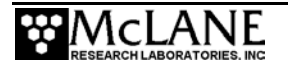

## Installing the SUNA in the Sensor Mounting Brackets

The SUNA sensor is removed from the MMP for shipment and must be re-installed prior to deployment. To install the SUNA, complete the following steps:

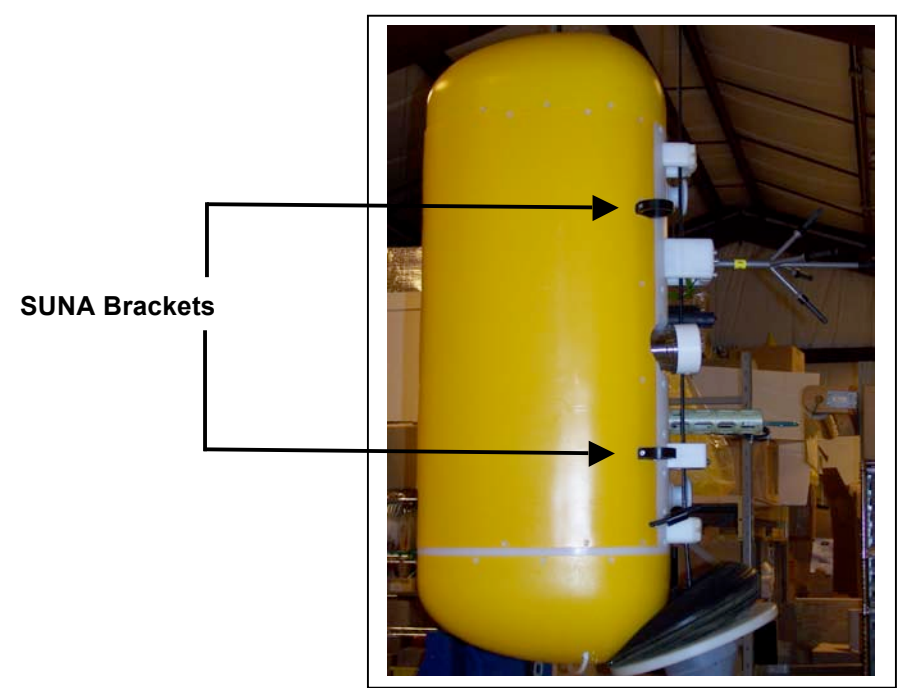

Figure P-2: MMP with SUNA Sensor

1. Slide the SUNA into the top and bottom mounting brackets on the MMP.

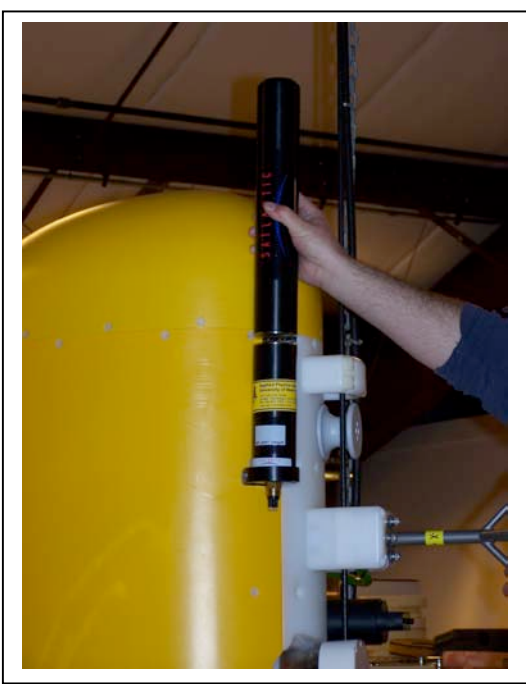

Figure P-3: Sliding the SUNA into the Sensor Brackets

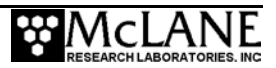

2. Using the provided hex driver, tighten the bottom and top mounting bracket screws as shown in Figure P-4 and P5.

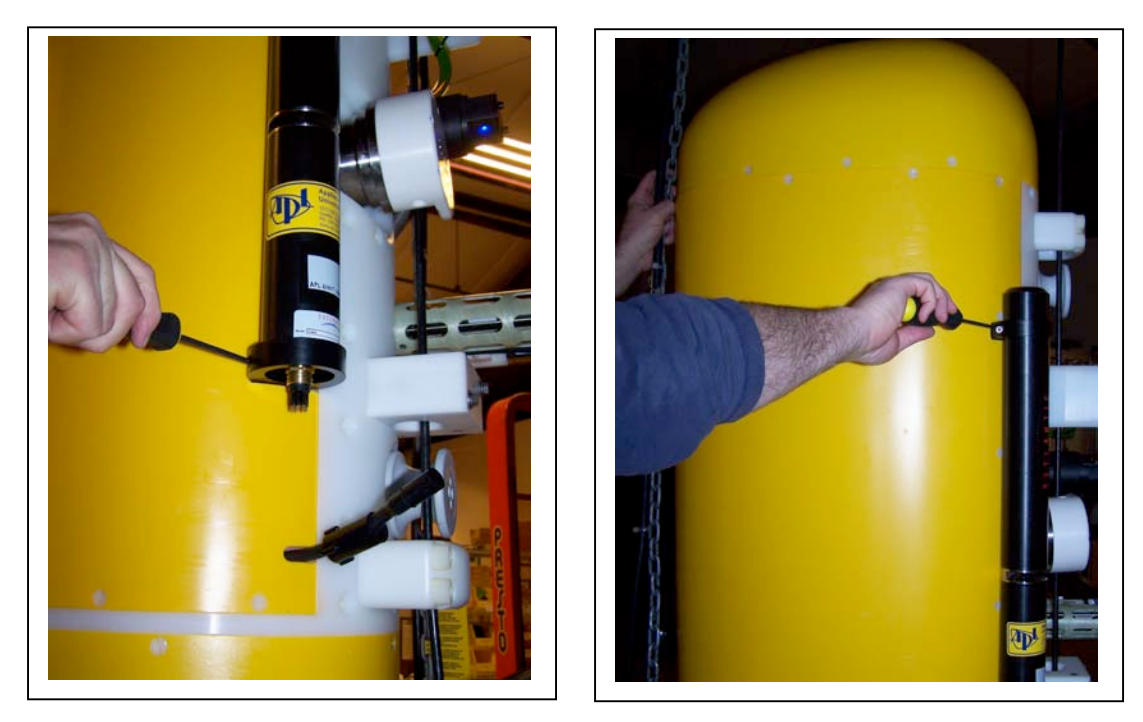

Figure P-4 and P-5: Tightening Bottom and Top Mounting Screws

3. Connect the 5-pin connector to the SUNA and secure the connector locking sleeve.

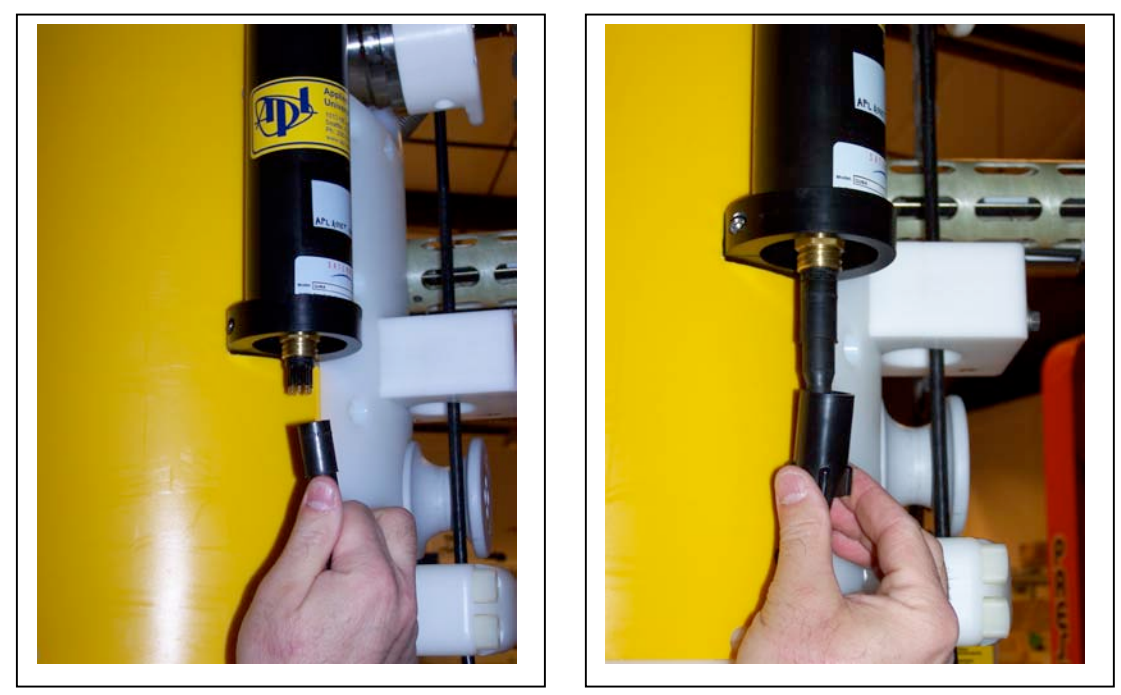

Figure P-6 and P-7: Connecting the SUNA Cable

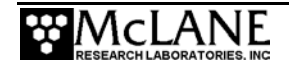

4. Connect the opposite end of the cable (not shown) to the 8-pin connector on the controller housing marked SUNA.

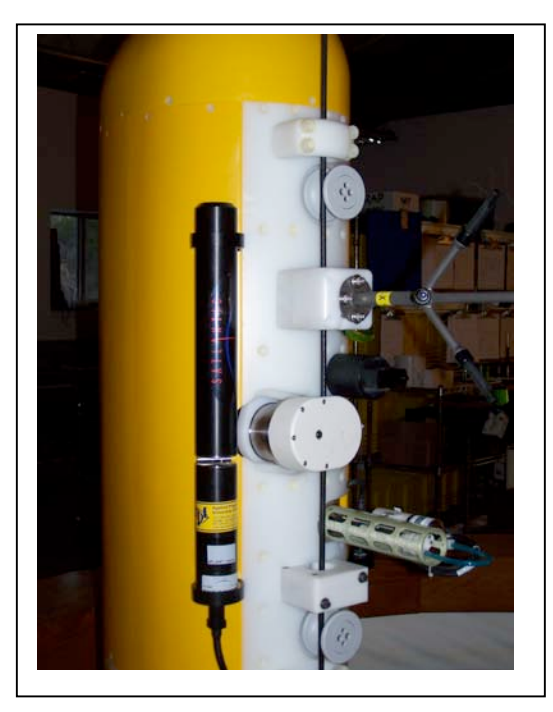

Figure P-8: Completed SUNA Installation

Figure P-8 shows the completed SUNA installation.

#### NOTE

The SUNA also has a test cable for direct connection to the sensor. This cable is incuded in the Profiler shipment.

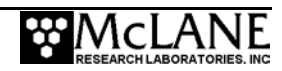

### Configuring the Firmware for the SUNA Sensor

Profilers equipped with a SUNA nitrate sensor are configured with the SUNA enabled on the System Configuration menu. The Configuration information at the top of the screen indicates 'NI' for 'Nitrate' sensor as shown in Figure P-9. The number of light sample frames captured can be changed, however the sampling time varies based on how many framed are recorded.

#### **IMPORTANT**

Recording more data frames requires a longer SUNA response time and increases the length of each check stop interval. The SUNA response time also varies accoding to nitrate concentration. Conducting pre-deployment *in-situ* SUNA timing tests is recommended to check response time.

- 1. Type 'c' and the password 'configure' to access the System Configuration menu.
- 2. Selecting <V> Satlantic SUNA and then 'Y' enables the SUNA. The option to change the frames per stop check displays on the next line.

| 'NI' in config | Configuratio                                           | THE MAD CT CM E                                 |               | <u></u>  | of Fob 22 201 |            |  |  |
|----------------|--------------------------------------------------------|-------------------------------------------------|---------------|----------|---------------|------------|--|--|
| indicates      | Configuration: MMP_CT_CM_FL_TU_NI V4_15 of Feb 22 2011 |                                                 |               |          |               |            |  |  |
| Nitrate sensor |                                                        | System Configuration                            |               |          |               |            |  |  |
| enabled        | Tue Feb 22 11:38:15 2011<br>System Parameters:         |                                                 |               |          |               |            |  |  |
|                |                                                        |                                                 |               |          |               |            |  |  |
|                | - <e></e>                                              | Nominal Endur                                   | ance          | 240 Ah   |               |            |  |  |
|                | <1>                                                    | Inductive Telemetry                             |               | Enabled  |               |            |  |  |
|                | <t></t>                                                | Acoustic Transponder<br>Inductive Charger Modem |               | Disabled |               |            |  |  |
|                | <c></c>                                                |                                                 |               | Disabled |               |            |  |  |
|                | <f></f>                                                | File Deletion                                   |               | Disabled |               |            |  |  |
|                | Sensor Suite:                                          |                                                 |               |          |               |            |  |  |
|                | <1>                                                    | FSI EM                                          | CTD           | Disabled |               |            |  |  |
|                | <2>                                                    | SeaBird 41CP                                    | CTD           | Disabled |               |            |  |  |
|                | <3>                                                    | SeaBird 52MP                                    | CTD           | Enabled  |               |            |  |  |
|                | <4>                                                    | FSI 2D                                          | ACM           | Enabled  |               |            |  |  |
|                | <5>                                                    | Nobska MAVS                                     | ACM           | Disabled |               |            |  |  |
|                | <6>                                                    | SeaPoint                                        | Fluorometer   | Enabled  | (Chlorophyll  | <b>‡</b> ) |  |  |
|                | <7>                                                    | Wetlabs                                         | Fluorometer   | Disabled |               |            |  |  |
|                | <8>                                                    | SeaPoint                                        | Turbidity     | Enabled  | (IR)          |            |  |  |
|                | <9>                                                    | Aanderaa                                        | Optode        | Disabled |               |            |  |  |
|                | <p></p>                                                | BioSpherical                                    | PAR           | Disabled |               |            |  |  |
|                | <o> Wetlabs BBFL2</o>                                  |                                                 |               | Disabled |               |            |  |  |
| <v> 5</v>      |                                                        | Satlantic SUNA                                  |               | Enabled  |               |            |  |  |
|                | <r></r>                                                | Teledyne RDI                                    | DVS           | Disabled |               |            |  |  |
|                | <l></l>                                                | RBR Logger                                      | CTD           | Disabled |               |            |  |  |
|                | Exit:                                                  |                                                 |               |          |               |            |  |  |
|                | <x></x>                                                | <x> Save Changes and Exit</x>                   |               |          |               |            |  |  |
| Frames per     | Selection [X] ? v                                      |                                                 |               |          |               |            |  |  |
| stop check     | Enable the Satlantic SUNA Nitrate (Yes/No) [N] ? y     |                                                 |               |          |               |            |  |  |
|                | Mulliper of It                                         | ames per stop-                                  | CHECK (I LO 4 | 1,: 5    |               |            |  |  |

Figure P-9: System Configuration Menu with Sensor Selections

3. Specify the number of data frames to capture at each stop check interval and select [X] to exit and save the entry. The setting for Frames per stop check displays next to the SUNA option.

| Configuration: MMP_CT_CM_FI          | L_TU_NI     | V4        | _15 of Feb 22 2011    |
|--------------------------------------|-------------|-----------|-----------------------|
| Syste                                | em Configur | ation     |                       |
| Tue Fek                              | b 22 11:38: | 15 2011   |                       |
| System Parameters:                   |             |           |                       |
| <pre><e> Nominal Endurance</e></pre> |             | 240 Ah    |                       |
| <i> Inductive Telemetry</i>          |             | Enabled   |                       |
| <t> Acoustic Transpor</t>            | nder        | Disabled  |                       |
| <c> Inductive Charge</c>             | r Modem     | Disabled  |                       |
| <f> File Deletion</f>                |             | Enabled   | size= 60              |
|                                      |             |           |                       |
| Sensor Suite:                        |             |           |                       |
| <1> FSI EM CTI                       | D           | Disabled  |                       |
| <2> SeaBird 41CP CTI                 | D           | Disabled  |                       |
| <3> SeaBird 52MP CTI                 | D           | Enabled   |                       |
| <4> FSI 2D ACM                       | M           | Enabled   |                       |
| <5> Nobska MAVS ACM                  | M           | Disabled  |                       |
| <6> SeaPoint Flu                     | uorometer   | Enabled   | (Chlorophyll à)       |
| <7> Wetlabs Flu                      | uorometer   | Disabled  |                       |
| <8> SeaPoint Tur                     | rbidity     | Enabled   | (IR)                  |
| <9> Aanderaa Opt                     | tode        | Disabled  |                       |
| <p> BioSpherical PAP</p>             | R 5 Avg     | Disabled  |                       |
| <o> Wetlabs BBFL2</o>                |             | Disabled  |                       |
| <v> Satlantic SUNA 1 Dk, 3 Lt</v>    |             | Enabled < | Frames per stop check |
| <r> Teledyne RDI DVS</r>             | S           | Disabled  | is 3                  |
| <l> RBR Logger CTI</l>               | D           | Disabled  |                       |
|                                      |             |           |                       |

Figure P-10: System Configuration Menu Shows SUNA Frames per Stop Check

NOTE

The Dark frame is a SUNA reference frame. This number is 1 and cannot be changed.

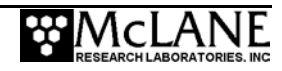

## Communicating with the SUNA

Use the Bench Tests menu in the firmware to communicate with the SUNA sensor. To display and verify settings, complete the following steps:

1. From the Bench Tests menu, select <V> 'Satlantic SUNA'.

| Configuration: MMP_CT_CM_FL_TU_N | NI V4_15 of Jan 19 2011      |  |  |  |  |  |
|----------------------------------|------------------------------|--|--|--|--|--|
| Bench Tests                      |                              |  |  |  |  |  |
|                                  | 2:04:57 2011                 |  |  |  |  |  |
| Sensor Utilities:                |                              |  |  |  |  |  |
| <1> CTD Communication            | <4> CTD Temperature Record   |  |  |  |  |  |
| <2> CTD Pressure                 | <5> ACM Communication        |  |  |  |  |  |
| <3> CTD Average Pressure         | <6> ACM Tilt and Compass     |  |  |  |  |  |
| System Evaluation:               |                              |  |  |  |  |  |
| <7> Motor Operation              | <9> Independent Watchdog     |  |  |  |  |  |
| <8> Brake off. Change?           |                              |  |  |  |  |  |
| System Options Tests:            |                              |  |  |  |  |  |
| <a> Inductive Charger Modem</a>  | <o> Wetlabs BBFL2</o>        |  |  |  |  |  |
| <b> Optode Communication</b>     | <p> Acoustic Transponder</p> |  |  |  |  |  |
| <c> CDOM Fluorometer</c>         | <s> SIM/UIM Transactions</s> |  |  |  |  |  |
| <e> Battery Endurance</e>        | <t> IR Turbidity</t>         |  |  |  |  |  |
| <f> Chl ‡ Fluorometer</f>        | <u> Power UIM</u>            |  |  |  |  |  |
| <i> Inductive Telemetry</i>      | <v> Satlantic SUNA</v>       |  |  |  |  |  |
| <n> Aanderaa Optode</n>          | <y> Biospherical PAR</y>     |  |  |  |  |  |

Figure P-11: Bench Tests Menu

The SUNA Bench Test Menu displays. The number of data frames per stop check can also be changed on the Bench Test menu as shown in Figure P-12.

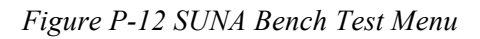

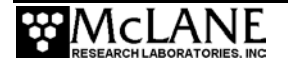

Selecting <1> from the SUNA Bench Test Menu connects directly with the SUNA sensor as shown in Figure P-13.

Figure P-14: Direct Communications with SUNA

Option <2> and Option <3> from the SUNA Bench Test menu provide a way to restore the McLane or Satlantic factory settings on the SUNA.

Figure P-15 shows an example of resetting the McLane-defined parameters. Using option <2> requires typing the password 'McLane'.

#### **IMPORTANT**

The profiler firmware requires the SUNA parameters configured by McLane. Changing these settings, including resetting to the factory settings will prevent the SUNA from working correctly with the profiler.

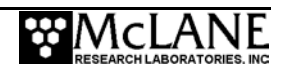

Restoring McLane parameters provides a way to configure a new SUNA to work with the profiler firmware.

Selection ? 2 Password: mclane
14:41:03 Sat/SUNA communication channels opened..
14:41:03 Sat/SUNA powered ON. . ......
14:41:10 Sat/SUNA sending [\$] command. . . . . . .
14:41:11 Sat/SUNA sending [\$Conf SetOpMode POLLED] command. . . . . .
14:41:12 Sat/SUNA sending [\$Conf SetTFMode FULL\_BINARY] command. . . . . .
14:41:13 Sat/SUNA sending [\$Conf SetWaterType salt] command. . . . . .
14:41:14 Sat/SUNA was able to restore McLane parameters.
14:41:14 Sat/SUNA powered OFF.
14:41:14 Sat/SUNA powered OFF.
14:41:19 Sat/SUNA communication channels closed..
Exit:

Figure P-15: Option <2> Restore McLane Parameters

Option <3> (not shown) restores the factory configuration parameters delivered with the SUNA. Option <3> requires using the password 'factory'.

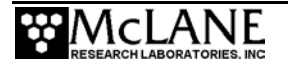

Option <4> displays the current SUNA parameter settings as shown in Figure P-16.

```
Selection ? 4
 14:41:21 Sat/SUNA communication channels opened..
 14:41:21 Sat/SUNA powered ON. . .....
 14:41:28 Sat/SUNA current parameter settings.
 FirmwareVersion: 1.7.1

      Identify Pkg:
      61835

      Identify Cal:
      21054

      LampTime:
      134828

      GetSNum:
      0052

      GetBaud:
      38400

      GetOpMode:
      POLLED

      GetFMTime:
      60

      GetIntPeriod:
      400

      GetFitMax:
      240.0

      GetNtrDACMin:
      -5.000000

      GetLFrames:
      1790

 GetLFrames:
                               1790
 GetDFrames:
                               10
GetDFrames: 10
GetWaterType: salt
 14:41:39 Sat/SUNA powered OFF.
 14:41:39 Sat/SUNA power-down delay .....
 14:41:44 Sat/SUNA communication channels closed..
    Exit:
        <M> Main Menu
```

Figure P-16: Option <4> Report Parameter Settings

Option <5> performs a profile test loop. This test simulates an automated sensor verification and a 5 minute profile, as shown in Figure P-17.

The predefined 5 minute test time allows 2 minutes for sensor warm up, 1 minute for simulated profiling and 2 minutes for sensor warm down.

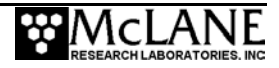

Selection ? 5

```
14:45:29 Sat/SUNA Automated verification of sensor settings.
14:45:29 Sat/SUNA communication channels opened..
14:45:29 Sat/SUNA powered ON. . .....
14:45:36 Sat/SUNA powered OFF.
14:45:36 Sat/SUNA power-down delay .....
14:45:41 Sat/SUNA communication channels closed..
Press ^C to exit the loop
14:45:42 Sat/SUNA prepping for profile.
14:45:42 Sat/SUNA communication channels opened..
14:45:42 Sat/SUNA powered ON. . .....
14:45:49 Sat/SUNA opening file S0000000.DAT for profile 0.
14:45:49 Sat/SUNA writing 4 byte header for profile 0.
14:45:50 Sat/SUNA communication channels closed..
14:45:50 Sat/SUNA performing 20 "stop-checks" at 15 second intervals (5
minutes).
Sat/SUNA profile 0, "stop-check" 1:
14:45:50 Sat/SUNA communication channels opened..
14:45:50 Sat/SUNA acquiring 1 reference sample.
14:45:50 Sat/SUNA sending [DATA] command. . .
14:45:51 Sat/SUNA writing 511 byte block for profile 0. .
14:45:51 Sat/SUNA sending [LON] command. . .
14:45:53 Sat/SUNA acquiring 4 nitrate samples.
14:45:54 Sat/SUNA sending [DATA] command. . .
14:45:54 Sat/SUNA writing 511 byte block for profile 0. .
14:45:55 Sat/SUNA sending [DATA] command. . .
14:45:56 Sat/SUNA writing 511 byte block for profile 0. .
14:45:56 Sat/SUNA sending [DATA] command. . .
14:45:57 Sat/SUNA writing 511 byte block for profile 0. .
14:45:57 Sat/SUNA sending [DATA] command. . .
14:45:58 Sat/SUNA writing 511 byte block for profile 0. .
14:45:58 Sat/SUNA sending [LOFF] command. . .
14:45:58 Sat/SUNA communication channels closed..0.009866 mg/L nitrate
14:50:51 Sat/SUNA halting profile.
14:50:51 Sat/SUNA writing 519 byte trailer for profile 0.
14:50:52 Sat/SUNA closing file S0000000.DAT for profile 0.
14:50:52 Sat/SUNA communication channels opened..
14:50:52 Sat/SUNA powered OFF.
14:50:52 Sat/SUNA power-down delay .....
14:50:58 Sat/SUNA communication channels closed..
Sat/SUNA test profile 0 succeeded
Press ^C to exit the loop
```

Figure P-17: Option <5> Perform a profile test loop

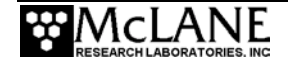

Option <6> Performs a SUNA self test to verify SUNA operation.

```
Selection ? 6
Press ^C to terminate Sat/SUNA session
14:44:43 Sat/SUNA communication channels opened ..
14:44:44 Sat/SUNA powered ON.
 SUNA V1
Submersible Ultraviolet Nitrate Analyzer
Satlantic Inc.
Firmware Version: 1.7.1 (Aug 28 2009, 14:46:06)
Reset source: BROWNOUT
Temperature sensors:
     Lamp housing: FOUND
     Spectrometer: FOUND
RS-232 POLLED MODE
CMD? $
SUNA V1
Submersible Ultraviolet Nitrate Analyzer
Satlantic Inc.
Firmware Version: 1.7.1 (Aug 28 2009, 14:46:06)
Type '$Help' for a list of available commands.
Note:commands are case insensitive.
SUNA> $SelfTest - Profiler firmware executes scripted command for SUNA self test to run
*** SUNA DIAGNOSTICS ***
Erasing LOG file, if present...OK
TEST 1 (7.695 s): Memory ... wrote: 19345 read: 19345 OK
TEST 2 (8.008 s): External SRAM ..... Bytes: 32768 Errors: 0 OK
TEST 3 (9.117 s): Temperature Sensor (Lamp Housing)... 25.813 C OK
TEST 4 (9.965 s): Temperature Sensor (Spectrometer)... 25.563 C OK
TEST 5 (10.816 s): Input voltage (VMAIN) ... 11.71 V OK
. . .
$0k
SUNA> $reboot
$0k
SUNA V1
Submersible Ultraviolet Nitrate Analyzer
Satlantic Inc.
Firmware Version: 1.7.1 (Aug 28 2009, 14:46:06)
Reset source: WATCHDOG
Temperature sensors:
     Lamp housing: FOUND
     Spectrometer: FOUND
RS-232 POLLED MODE
*****
* * * * * * * * * * * * *
14:45:21 Sat/SUNA powered OFF.
14:45:21 Sat/SUNA power-down delay .....
14:45:27 Sat/SUNA communication channels closed..
```

Figure P-18: Option <6> SUNA Self Test

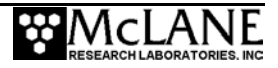